# Mikroelektronski sistemi Laboratorijske vaje Cikel 2: ALIASING, VZORČENJE IN REKONSTRUKCIJA

Cikel 2: Namen vaj je spoznati se z:

- Anti-Aliasing filtrom;
- Rekonstrukcijskim filtrom D/A pretvornika;
- Splošnim pravilom vzorčenja;

# Vaja1: Anti-Aliasing filter

Določite približno pol frekvenco in najmanjši možni red anti-aliasing filtra s strmino S=N\*20dB/dek (N je red filtra). Dovoljeno razmerje signal šum po vzorčenju je:  $(S/N) \ge 100dB$ . Ostali podatki so:

- fs=1MHz.
- Zanimiva pasovna širina po vzorčenju je od 5kHz do 10kHz.
- vse komponente ki po vzorčenju padejo izven tega pasu lahko odstranimo z digitalnim filtriranjem.

## Navodila:

Pripravite .m datoteko in simulink model, kjer generirate signale s frekvencami fs/2-1kHz, fs/2+2kHz, fs+3kHz in fs+7kHz, s pripadajočimi amplitudami. Primer realizacije modela predstavlja Slika 2. Primerjajte spektra med nefiltriranim in filtriranim signalom po vzorčenju

Kot anti-aliasing filter uporabite funkcijo [num,den]=butter(ord,wp), kjer je potrebno določite red filtra in mejno frekvenco filtra wp v rad/s. Rezultat je prevajalna funkcija filtra v obliki racionalne funkcije, ki jo uporabite v simulink bloku "transfer function" Slika 4.

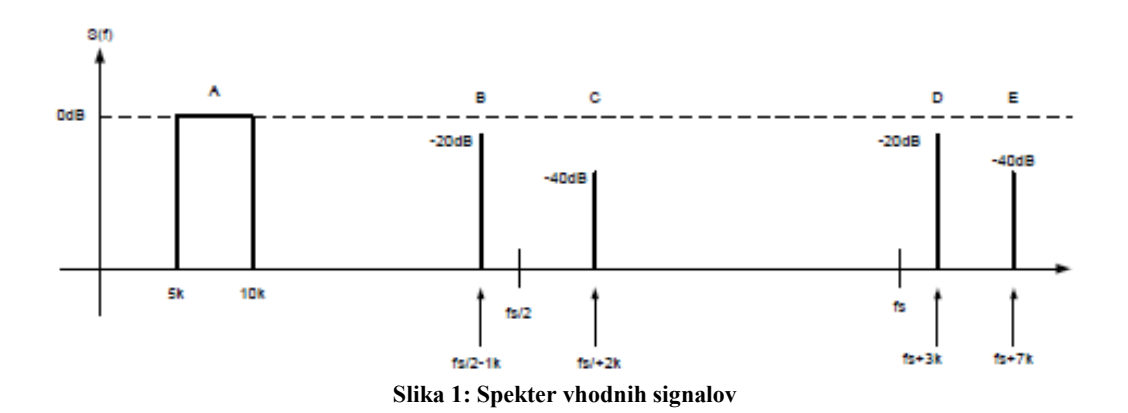

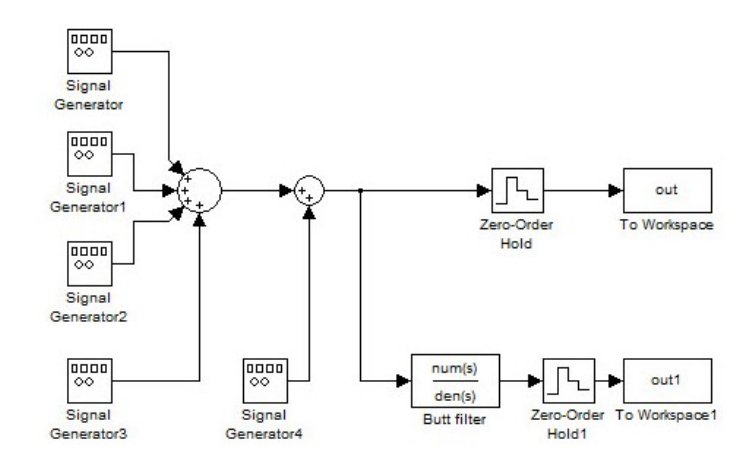

Slika 2: Primer vzorčenja in anti-aliasing filtra

Časovno zvezni signal v okolju simulink vzorčimo s pomočjo bloka "To Workspace", kjer je potrebno določiti vzorčevalno periodo (Slika 3). Model realiziran v simulink okolju zaženemo s pomočjo funkcije sim(). Primer zagona modela z imenom "sim\_model" sim('sim\_model'). Maksimalni časovni korak "Max step size" v okolju simulink mora biti nekaj krat višji od časovne koraka vzorčenja.

| Sink Block Parameters: To Workspace1                                                                                                    | 4            |               | Function Block Parameters: Transfer Fcn2                                                                                                    |    |
|----------------------------------------------------------------------------------------------------|--------------|---------------|----------------------------------------------------------------------------------------------------|----|
| To Workspace                                                                                                    |              |               | Transfer Fcn                                                                                                    |    |
| Write input to specified timeseries, array, or structure in a<br>workspace. For menu-based simulation, data is written in the<br>MATLAB base workspace. Data is not available until the simulation is<br>stopped or paused. For command-line simulation using the sim<br>command, the workspace is specified using DstWorkspace field in the<br>option structure. | 20<br>12     |               | The numerator coefficient can be a vector or matrix expression. The<br>denominator coefficient must be a vector. The output width equals the<br>number of rows in the numerator coefficient. You should specify the<br>coefficients in descending order of powers of s. |    |
| To log a bus signal, use "Timeseries" save format.                                                                                                    |              |               | Parameters                                                                                                    |    |
| Parameters                                                                                                    |              |               | Numerator coefficients:                                                                                                    |    |
| Variable name:                                                                                                    |              |               | Inum                                                                                                    |    |
| outi                                                                                                    |              |               | Denominator coefficients:                                                                                                    |    |
| Limit data points to last:                                                                                                    |              |               | den                                                                                                    |    |
| inf                                                                                                    |              |               | Absolute tolerance:                                                                                                    |    |
| Decimation:                                                                                                    | out1         | oa            | auto                                                                                                    | _  |
| 1                                                                                                    | 10 Wonspace1 | > num(s)      | State Name: (e.g., 'position')                                                                                                    |    |
| Sample time (-1 for inherited):                                                                                                    |              | Transfer Fcn2 | 1 II II II II II II II II II II II II II                                                                                                    | _  |
| Ts                                                                                                    |              |               | ,                                                                                                    |    |
| Save format: Array                                                                                                    |              |               |                                                                                                    |    |
| ☐ Log fixed-point data as a fi object                                                                                                    |              |               |                                                                                                    |    |
|                                                                                                    |              |               |                                                                                                    |    |
| OK Cancel Help Apply                                                                                                    |              |               | OK Cancel Help App                                                                                                    | ly |
|                                                                                                    | 1            |               | Slike A. Drinners anti aliasing filtro                                                                                                    |    |

Slika 3: Vzorčenje v simulink okolju

Slika 4: Priprava anti-aliasing filtra

**Rezultat:** Nezaželena spektralna komponenta s 8 kHz, ki se zaradi narave vzorčenja (fs + 8 kHz) pojavi v pasu med 5 in 10 kHz (Slika 5). S pomočjo Aniti-aliasing filtra amplitudo te komponente znižamo pod zahtevano vrednost (Slika 6).

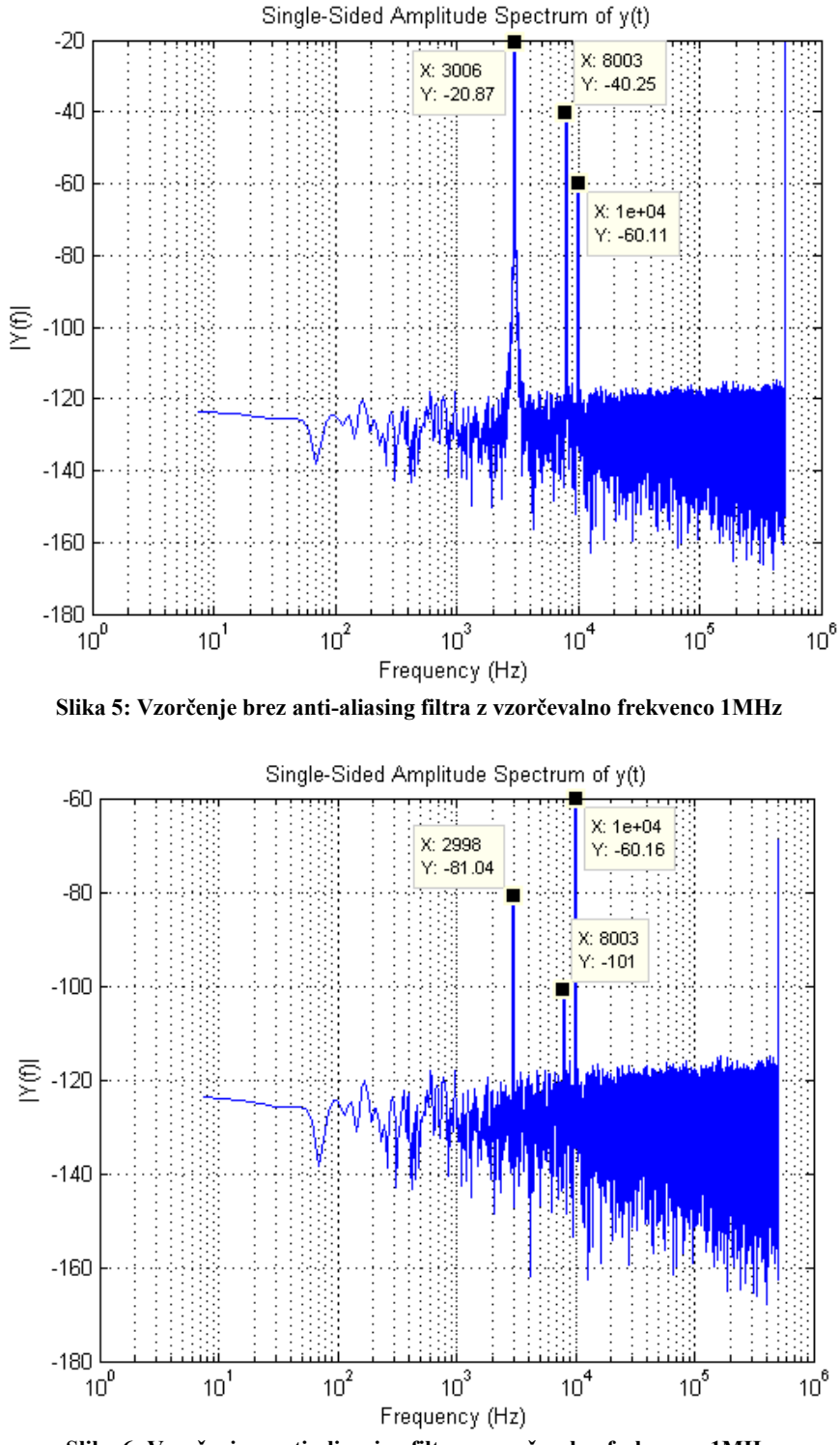

Slika 6: Vzorčenje z anti-aliansing filtra z vzorčevalno frekvenco 1MHz

# Vaja 2: Rekonstrukcijski filter

12 bitni D/A pretvornik pretvarja digitalni sinusni signal z f0=100kHz v analogni sinusni signal z vzorčno frekvenco fs=1MHz in amplitudo A=1V.

- Narišite spekter signala na izhodu DA pretvornika v področju 0 to 3fs,
- Izračunajte red (N) in pol frekvenco fp gladilnega filtra (S=-N\*20dB/dec), če je dovoljeno razmerje (S/N) v pasu 0 do 2fs boljše kot 40dB (sinx/x efekt )

## Navodila:

\_

Pripravite .m datoteko in simulink model, kjer boste preverili delovanje S/H vezja in rekonstrukcijskega filtra.

Primer realizacije S/H vezja in rekonstrukcijskega filtra prikazuje Slika 7. Model je sestavljen iz signalnega generatorja, S/H in analognega filtra. Slika 10 prikazuje spekter brez S/H vezja. Na sliki so vidni osnovni signal s frekvenco f0 in slike okoli fs in njenih večkratnikov. S/H vezje v okolju simulink opišemo z "Zero-Order Hold" Slika 8, kateremu je potrebno določiti vzorčevalni čas, ki je enak Ts=1/fs.

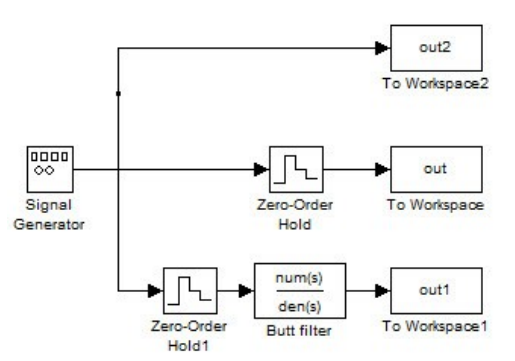

Slika 7: Simulink model uporabe rekonstrukcijskega filtra

|    | Zero-order hold                 |
|----|---------------------------------|
|    |                                 |
|    |                                 |
|    | Sample time (-1 for inherited): |
| ռե | IS                              |

Slika 8: S/H blok in nastavitve

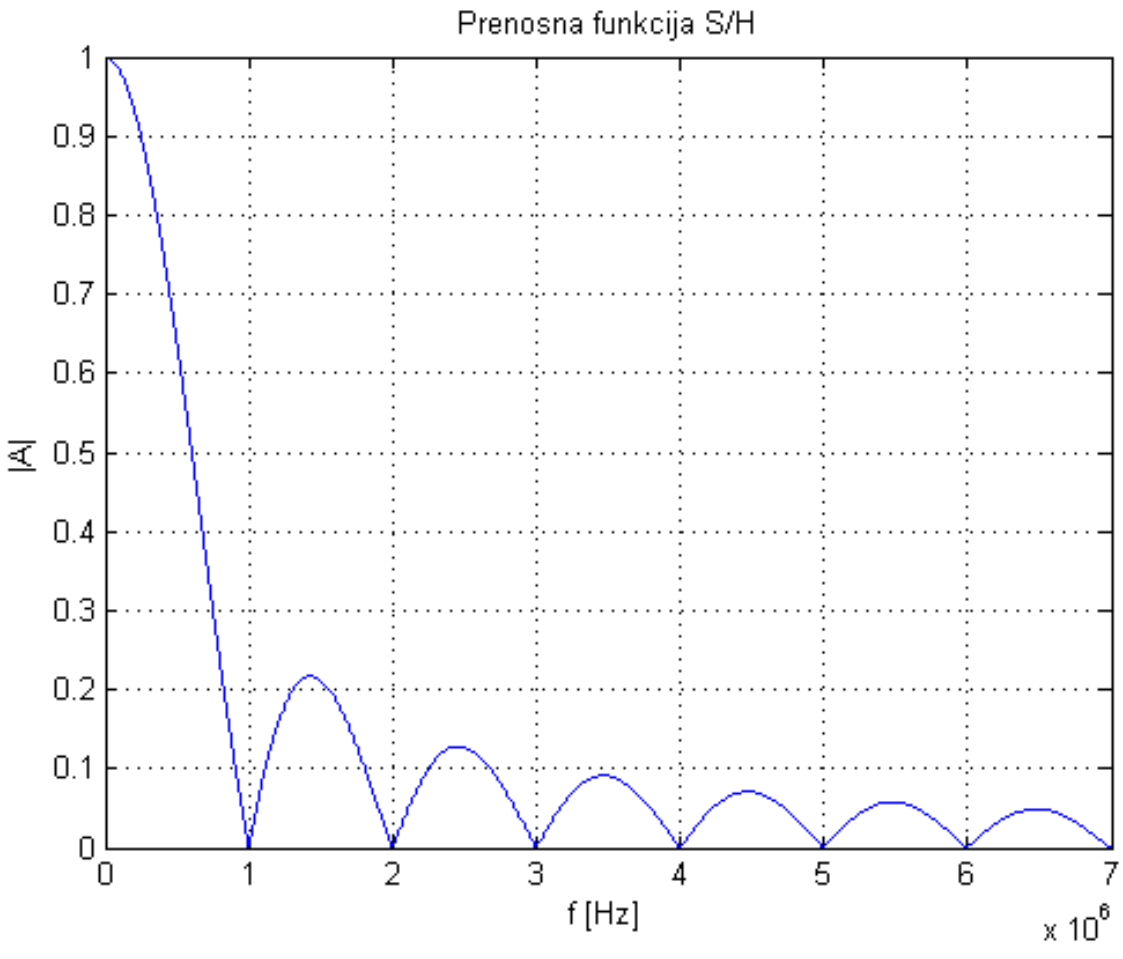

Slika 9: Prevajalna funkcija S/H vezja pri vzorčni frekvenci 1 MHz

#### Prikaz spektra D/A signala brez S/H vezja od 0 – 3fs:

Ker fft() funkcija v okolju matlab računa diskretni Fourierev transfom v območju med 0 in fs/2 je potrebno za prikaz spektra D/A signala brez S/H vezja, potrebno uporabiti funkcijo upsample. Funkcija doda ničle med vzorce prvotnega vektorja primer:  $y_{up} = upsample(y, N)$ , kjer je y prvotni vektor in N število ničel, ki jih želimo dodati med dva zaporedna vzorca. S pomočjo funkcije upsample() umetno povečamo vzorčevalno frekvenco in ohranimo prvotni spekter signala. Za pravilen rezultat je potrebno prirediti tudi vzorčevalno frekvenco v fs<sub>new</sub>=N\*fs za izračun fft(). Več informacij glede funkcije upsample() si oglejte s pomočjo ukaza help.

**Rezultat:** Slika 10, Slika 11 in Slika 12 prikazujejo spektre signala D/A pretvornika brez S/H vezja, s S/H vezjem in dodanim rekonstrukcijskim filtrom. Slika 12 prikazuje vpliv rekonstrukcijskega filtra na amplitudo spektralne komponente pri 1,1 MHz, ki amplitudo dodatno zniža.

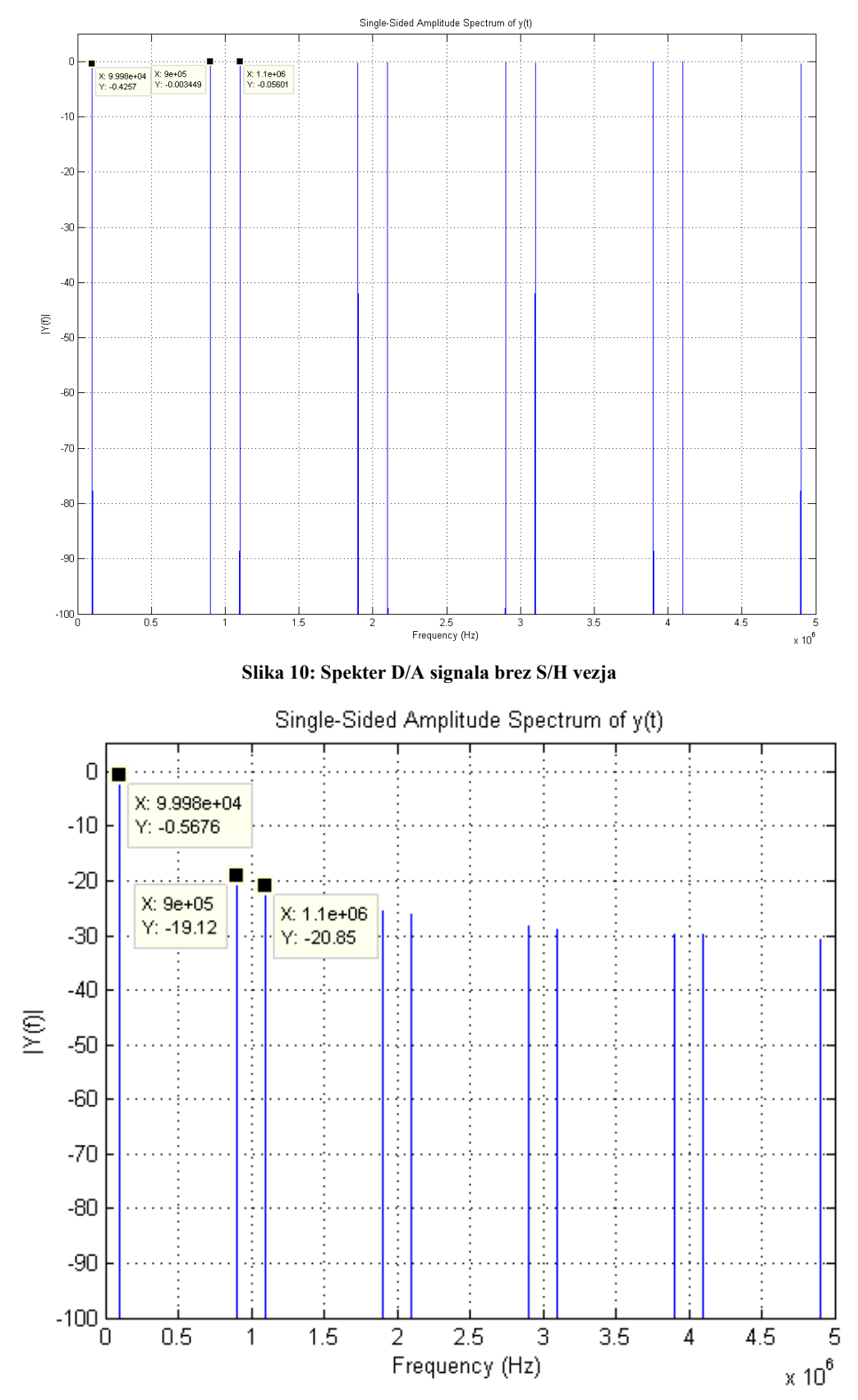

Slika 11: D/A spekter S/H vezja, brez rekonstrukcijskega filtra

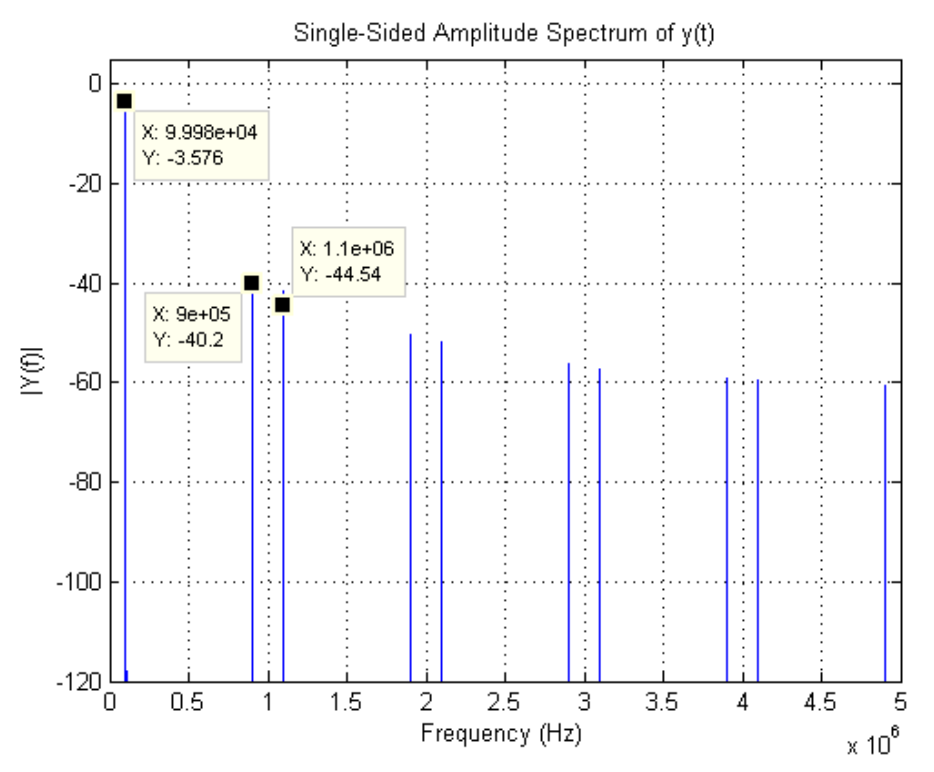

Slika 12: D/A spekter S/H vezja, z rekonstrukcijskim filter

### Vaja 3: Splošno pravilo vzorčenja

Spekter signala pred vzorčenjem se nahaja v področju od fl=10.21 MHz do fh=10.39 MHz. Pripravite .m datoteko kjer, izračunate najmanjšo možno vzorčevalno frekvenco in cono v kateri se nahaja signal pred vzorčenjem. Narišite spekter pred in po vzorčenju.

**Rezultat:** Primer vzorčenja dveh signalov s frekvencama 10,22 MHz in 10.38 MHz ter amplitudama 0.5 in 1V. Vzorčevalna frekvenca fs=364,600 kHz.

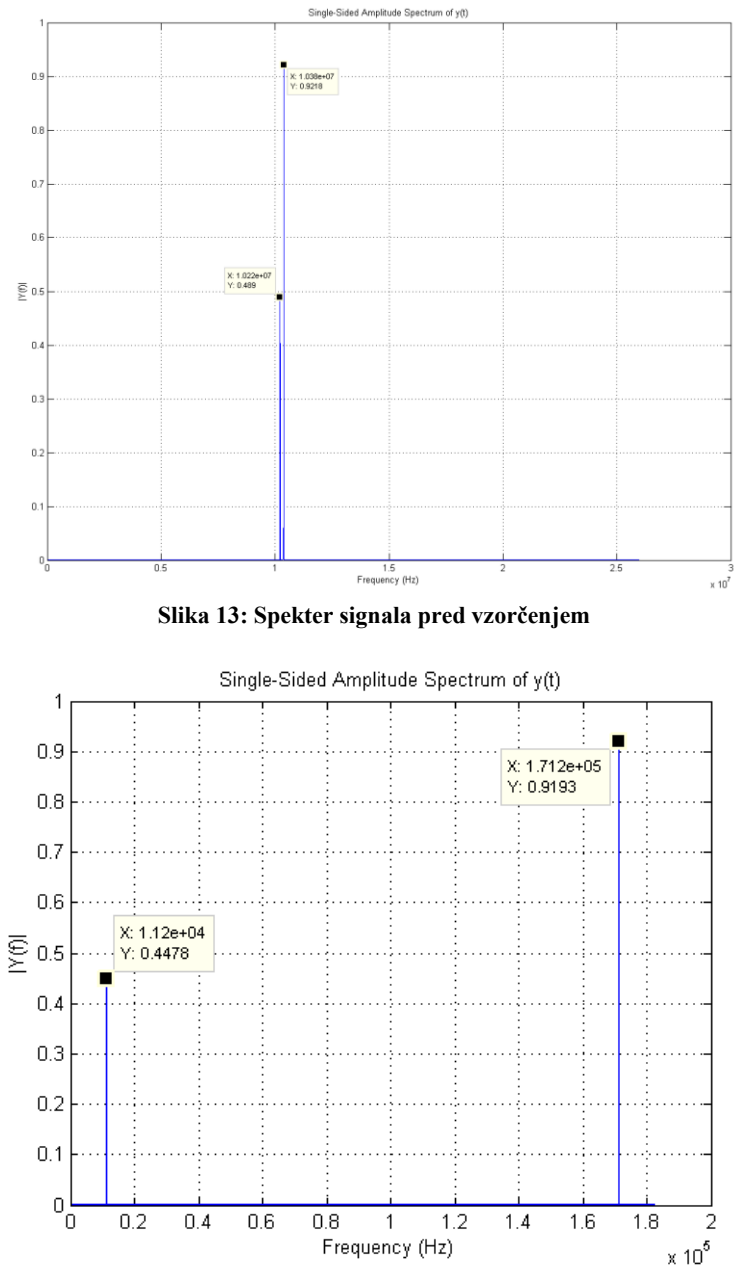

Slika 14: Spekter signala po vzorčenju, kjer je fs=364600 Hz

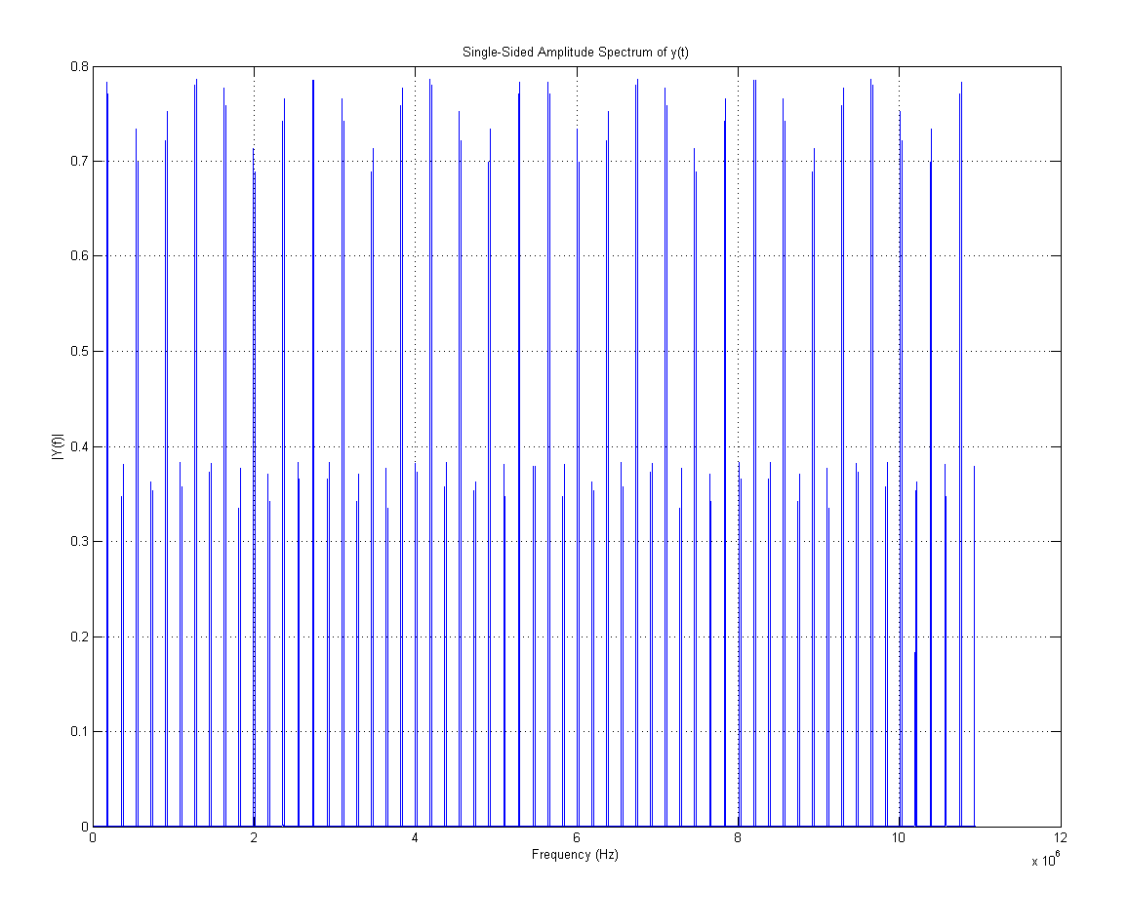

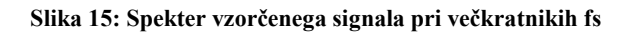